## Kentucky Electric Vehicle Power Excise Tax - Registration Instructions

- 1. Go to <a href="https://evpower.ky.gov/evp/register">https://evpower.ky.gov/evp/register</a>
- 2. Enter registration information then click submit.

Tax ID – Either FEIN or SSN. Do not use any special characters or letters, only enter numerical 9 digits. This will become your <u>Username</u> for the EV tax filing system.

|                      | CUSTOMER REC         | SISTRATION  |  |
|----------------------|----------------------|-------------|--|
|                      | Registration         | Information |  |
| Tax ID Type          | - Please Select -    | ~           |  |
| Tax ID               | Tax ID               | ۲           |  |
|                      | Mailing              | Contact     |  |
| Contact Name         | Contact Name         |             |  |
| Zipcode              | Zipcode              |             |  |
| City                 | City                 |             |  |
| State                | - Please Select -    | ~           |  |
| Address Line 1       | Address Line 1       |             |  |
| Address Line 2       | Address Line 2       |             |  |
| Phone Number         | Phone Number         |             |  |
| Email Address        | Email Address        |             |  |
| Verify Email Address | Verify Email Address |             |  |
| Fax Number           | Fax Number           |             |  |
|                      | CANCEL               | ± SUBMIT    |  |
|                      |                      |             |  |

3. An email will be immediately sent to the email address entered that provides your Username and Temporary Password. Follow the link provided to complete registration.

| ← S Reply          ← S Reply All           ← Forward           ↓             ← S Reply          ← S Reply All           ← Forward           ↓           ← Forward           ↓           ↓           ↓           ↓           ↓           ↓           ↓           ↓           ↓           ↓           ↓           ↓           ↓           ↓           ↓           ↓           ↓ |
|----------------------------------------------------------------------------------------------------|
| The Kentucky Electric Vehicle Power Dealers Excise Tax Account registration for is now active in the Tax Application for Electric Vehicle Power Dealers Excise Tax. Please follow the instructions below to log into your account and complete the application process.                                                                                                    |
| The Kentucky Electric Vehicle Power Dealers Excise Tax Account registration for is now active in the Tax Application for Electric Vehicle Power Dealers Excise Tax. Please follow the instructions below to log into your account and complete the application process.                                                                                                    |
|                                                                                                    |
| Username:                                                                                                    |
| Password:                                                                                                    |
| You will be prompted to immediately change your password upon initial login.                                                                                                    |
| Once your password has been changed, please complete then certify the second part of registration.                                                                                                    |
| NOTE: Please do not reply to this email. This email is an automated notification, which is unable to receive replies.                                                                                                    |
| Privacy Notice: This communication contains information that is confidential. It is for the exclusive use of the intended recipient(s). If you are not the intended recipient(s), please note that any form of distribution, copying, forwarding, or use of this communication or the information therein is strictly prohibited and may be unlawful. If you have received this communication in error, please return it to the sender and then delete the communication and destroy any copies.                                                                                                    |

## 4. Enter Username and Temporary Password.

| Electric Vehicle Power                                                                                                    |               |
|----------------------------------------------------------------------------------------------------|---------------|
| Electric Vehicle Power Excise Tax                                                                                                    | Please log in |
| A service of the Kentucky Department of Revenue                                                                                                    | User Name     |
| Please call Kentucky Department of Revenue's Motor Fuel Excise Section at 502-564-3853 to<br>reset a login and password. After receiving your login credentials, login to file your monthly<br>Electric Vehicle Rever Evoles Tay report | ↓ser ID       |
| Call 502 584 2052 as amail KPC WERPassagesMaterEvals@kv.gav.far.assistanaa                                                                                                    | Password      |
| Can boz-box-abba di eman KKC.webKesponsemolor-beis@xy.gov loi assistance.                                                                                                    | Password      |
|                                                                                                    | LOGIN         |
|                                                                                                    |               |
|                                                                                                    |               |

5. Create a new password then click "Save New Password."

| Electric Vehicle Power           |                  | 🕷 My Accour | nt -        | 🕒 Lo        |
|----------------------------------|------------------|-------------|-------------|-------------|
| ne                               |                  | O PAGE HELP | HOW DO I? + | INSTRUCTION |
| count Settings                   |                  |             |             |             |
|                                  |                  |             |             |             |
| Current Password                 | Current Password |             |             |             |
| Current Password<br>New Password | Durrent Password |             |             |             |

6. Validate Mailing Address then click "Save Mailing Address."

| REVENUE                                  |                                                                  |                |                       |                |
|------------------------------------------|------------------------------------------------------------------|----------------|-----------------------|----------------|
| ♠ Electric Vehicle Power                 |                                                                  | 🏶 My Acc       | ount -                | 🕞 Logout       |
| Home / 🏟 Validate Mailing Address        |                                                                  | PAGE HELI      | HOW DO I? +           | INSTRUCTIONS + |
| Validate Mailing Address                 |                                                                  |                |                       | ۲              |
| Please take a moment and validate your ! | Mailing Address and make any necessary changes. Press below Save | e Mailing Addr | ess button to continu | e.             |
| Contact Name                             |                                                                  |                |                       |                |
| Address Line1                            |                                                                  |                |                       |                |
| Address Line2                            |                                                                  |                |                       |                |
| City                                     |                                                                  |                |                       |                |
| Zip Code                                 |                                                                  |                |                       |                |
| State                                    |                                                                  | ~              |                       |                |
| Phone Number                             |                                                                  |                |                       |                |
| Fax Number                               |                                                                  |                |                       |                |
| Email Address                            |                                                                  |                |                       |                |
|                                          |                                                                  |                |                       |                |
|                                          |                                                                  |                |                       |                |

7. Click "Registration Information" to complete Registration and submit to the Kentucky Department of Revenue. Your application must be approved before you can begin filing monthly returns.

| REVENUE                                                                                                    |                                                                    |
|----------------------------------------------------------------------------------------------------|--------------------------------------------------------------------|
| ✿ Electric Vehicle Power                                                                                                | ₩ My Account - C+ Logout                                           |
| Home                                                                                                    | PAGE HELP HOW DO I?      INSTRUCTIONS                              |
| EV Power Tax Reporting                                                                                                  | My Account                                                         |
| Please complete the registration under 'Registration Information' and then certify the second part of the registration. | Change Password  Messages  Announcements  Registration Information |

## 8. Enter Registration Information

"Begin Date" is the installation date of the charging station. If you have more than one station, use the date the first charger was installed.

| Reg                                                                                            | gistration Information       |
|------------------------------------------------------------------------------------------------|------------------------------|
| Тах Ю Тур                                                                                      | ~                            |
| Tax II                                                                                         |                              |
| Tax Account Numbe                                                                              | r                            |
| Reason For Completing this application                                                         | ı 🗸                          |
| Legal Business Name                                                                            | 3                            |
| Do you operate this business under any other name (DBA                                         | )                            |
| Does or will your company have the capability to submi<br>data via electronic filing programs? | t ~                          |
| Does or will your company have the capability to Remi<br>payments by electronic funds transfer | t v                          |
| Other Business Name                                                                            |                              |
| Type of current ownership                                                                      | ~                            |
| Copy of Partnership Agreemen                                                                   | t Choose File No file chosen |
| Date of Incorporation                                                                          | Ĭ                            |
| State of Incorporation                                                                         | n 🗸                          |
| Begin Date                                                                                     | a 🗎                          |

Add each Charging Station location by clicking "+ADD" then complete charging station detail.

Any new charging station unit added to a charging station location after the original installation date must be listed separately.

| Charg | jing Station Inform | ation  | Corporate Officers      | Contacts | Previous Ow | merships  | Mailing Contacts | Other Account | t Numbers    | Account Status        |
|-------|---------------------|--------|-------------------------|----------|-------------|-----------|------------------|---------------|--------------|-----------------------|
| S     | CRESET ŁEXCEL       |        |                         |          |             |           |                  |               |              |                       |
|       | Station Name        | Kentuc | ky Location(Street, Cit | y, Zip)  | EV Network  | Separatel | y Metered (Y/N)  | Own/Lease     | Private/Publ | ic State Property (Y) |
|       | -                   |        |                         | •        |             |           |                  |               |              |                       |
|       | No data to display  |        |                         |          |             |           |                  |               |              |                       |
|       |                     |        |                         |          | +ADD        | C EDIT    |                  |               |              | Þ                     |

When you have completed the application and are ready to submit, click the certification box. You can click "Save Application" (after completing the top "Registration Information" section) to save information and return later to submit the application if needed.

Certification and Submit Electronic Signature: I declare, under the penalties of perjury, that this application has been examined by me and to the best of my knowledge and belief that the information provided herein is true, correct, and complete. 

9. Click "Yes, Continue"

| Charging St. | CONFIRM Certification     ×      Experimental processing of the second second sec | s <b>O</b> |
|--------------|----------------------------------------------------------------------------------------------------|------------|
| Stati        | NO, CANCEL CERTIFICATION REQUEST YES, CONTINUE                                                                                                    | perty (Y)  |
|              | No data to display                                                                                                    |            |
| •            | +A00 QI EDIT                                                                                                    | •          |
|              | Certification and Submit<br>Electronic Signature. I declare, under the penalties of perjury, that this<br>application has been examined by me and to the best of my knowledge and<br>belief that the information provided herein is true, correct, and complete.                                                                                                    |            |
|              | EACK      A DELETE ELECTRIC VEHICLE POWER TAX APPLICATION     SAVE APPLICATION     Viole: Once Submitted, an email will be sent notifying you that your application has been Approved or Denied.                                                                                                    |            |

## 10. The Department of Revenue will review and process. You will receive an email after Registration is approved. For questions call 502-564-3853 or email <u>KRC.WEBResponseMotorFuels@ky.gov</u>

| Electric Vehicle Power Dealers Excise Tax Account Application                                                                                                    | Approved                                                                                                    |
|----------------------------------------------------------------------------------------------------|----------------------------------------------------------------------------------------------------|
|                                                                                                    | $\begin{array}{c c} \leftarrow & Reply &  & Reply All & \rightarrow Forward &  & & & & \\ \hline & & & & & & \\ \hline & & & & & &$                                                              |
| Your application for Kentucky Electric Vehicle Power Dealers Excise Tax Account has been for filing instructions and FAQs.                                                                                                    | n approved. Please click the link below to review our website                                                                                                    |
| NOTE: Please do not reply to this email. This email is an automated notification, which is                                                                                                    | unable to receive replies.                                                                                                    |
| Privacy Notice: This communication contains information which is confidential. It is for the intended recipient(s) please note that any form of distribution, copying, forwarding or us prohibited and may be unlawful. If you have received this communication in error please and destroy any copies. | e exclusive use of the intended recipient(s). If you are not the<br>se of this communication or the information therein is strictly<br>return it to the sender and then delete the communication |
|                                                                                                    |                                                                                                    |
|                                                                                                    |                                                                                                    |